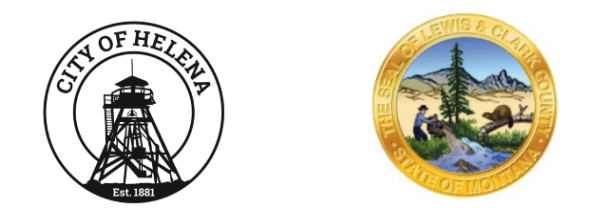

# SYSTEMS RECOVERY PROCEDURES

City of Helena/Lewis and Clark County IT&S

Information Security Policy Manual

### Version Control

| Policy Code: | Systems Recovery<br>Procedures | Approved By:    | IT&S Steering Committee<br>3/24/2021<br>IT Board 4/8/2021 |  |
|--------------|--------------------------------|-----------------|-----------------------------------------------------------|--|
| Owner:       | IT&S                           | Effective Date: | 4/8/2021                                                  |  |

# Revision History

| Date | Version | Created by | Description of change |
|------|---------|------------|-----------------------|
|      |         |            |                       |
|      |         |            |                       |

## Table of Contents

| 1.1 | Recovery Procedures        | .4  |
|-----|----------------------------|-----|
| 1.2 | DATA RECOVERY              | .4  |
| 1.3 | RESTORATION REQUESTS       | . 4 |
| 1.4 | UNITRENDS BACKUP APPLIANCE | .4  |

#### 1.1 Recovery Procedures

The Security Officer is responsible for maintaining detailed disaster recovery procedures for each major system containing sensitive and business critical data.

#### 1.2 Data Recovery

Data recovery processes will be executed as follows:

- In the event of a catastrophic system failure, off-site backed up data will be made available to users within 3 working days if the destroyed equipment has been replaced by that time.
- In the event of a non-catastrophic system failure or user error, on-site backed up data will be made available to users within 1 working day.

#### 1.3 Restoration Requests

In the event of accidental deletion or corruption of information, requests for restoration of information will be made to the helpdesk.

#### 1.4 Unitrends Backup Appliance

Log in instructions to the Unitrends Backup Appliance are as follows: <u>https://lcc-ccb-dba1.lccountymt.gov/ui/#/</u>

- 1. Select the Recover tab
- 2. Choose a date for restoration
- 3. Select Server
- 4. Select Recover Files
- 5. Browse drive, select file to restore